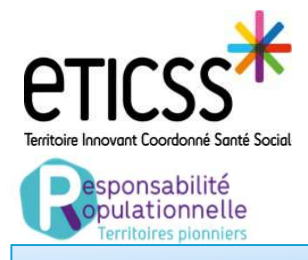

Cette fonctionnalité permet de stratifier la pathologie diabète d'un patient et de l'inclure dans la cohorte Responsabilité populationnelle.

## Etape 1 : Repérage du patient

Cette étape permet d'appréhender le risque de développer un diabète (= strate 0) ou si la personne est déjà diabétique d'indiquer le niveau de la strate de sa maladie ( = strate de 1 à 4) <u>Remarque</u> :

### A <u>Avoir effectué la recherche patient en amont (</u>Cf quick start « Consulter la page d'accueil, le tableau de bord »)

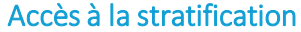

| eticss <sup>%</sup>                                                                                                    |                                                                                                    |  |
|----------------------------------------------------------------------------------------------------|----------------------------------------------------------------------------------------------------|--|
| PARCOURS Bienvenue sur le dispositif : Parcours<br>Grâce au dispositif eTICSS-eParcours, vous pourez évaluer et suive finvance<br>de priere andrage, transmettre de informations et des préconsistions à voi | Ajouter un nouveau patient X                                                                                                    |  |
| Tableau de bord patients : Parcours                                                                                                    | 1 + Ajouterun nouveau patient<br>Dual tree de crederae excludite vuint attérisque * sont obligatoires                                                                        |  |
| 1 Pour accéder à la stratification cliquer sur                                                                                                    | veau patient                                                                                                    |  |
| 2 Sélectionner « Repérage diabète » dans le type de re                                                                                                    | epérage 2 3                                                                                                    |  |
| 3 Cliquer sur « confirmer »                                                                                                    | <u>Annuler</u> Confirmer                                                                                                    |  |
| 1er cas- Patient I                                                                                                    | non diabétique de type 2                                                                                                    |  |
| 🔒 Repérage du patient                                                                                                    | • Se laisser guider par le questionnaire                                                                                                    |  |
| Le patient a-t-il déjà é<br>Valider Annuler                                                                                                    | té diagnostiqué pour un diabète de type 2 ?<br>Oui Non 1<br>Résultat de la stratification                                                                                    |  |
| Ê Résultat de la stratification                                                                                                    | <ul> <li>Votre patient correspond au niveau de stratification 0.</li> <li>Les critères de stratification du patient :</li> <li>→ Homme ou femme de plus de 45 ans</li> </ul> |  |
| Votre patient présente un risque faible de diabète de type 2.                                                                                                    | Recommandation : Les 3 recommandations de suivi associées à la strate 0 sont :                                                                                               |  |
| NB : A ce stade les recommandations sont                                                                                                    | Suivre la glycémie à jeun :                                                                                                    |  |
| données à titre indicatif ;                                                                                                    | Encourager la pratique d'une activité physique :     Souhatez-vous encourager la patient à pratiquer d'une activité physique ?                                               |  |
| « offre de soins » ne peuvent être utilisées                                                                                                    | Proposer des conseils diététiques :                                                                                                    |  |
| qu'après avoir inclus le patient dans la cohorte RP                                                                                                    | YI         Les conseils diététiques sont <u>consultables ici</u> .           Souhaitez-vous transmettre automatiquement au patient les conseils diététiques ?                |  |

En cas de difficultés, n'hésitez pas à contacter l'assistance au 0805 950 555 ou l'équipe animation (eticss-animation@esante-bfc.fr). Le GRADeS BFC reste à votre disposition pour répondre à toutes vos questions, remarques et suggestions.

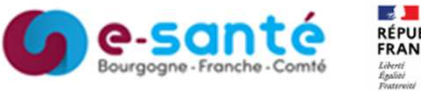

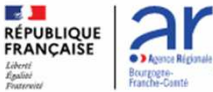

Version 5, modifiée Novembre 2024

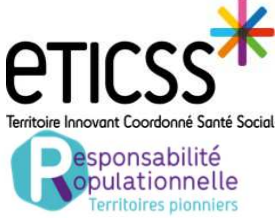

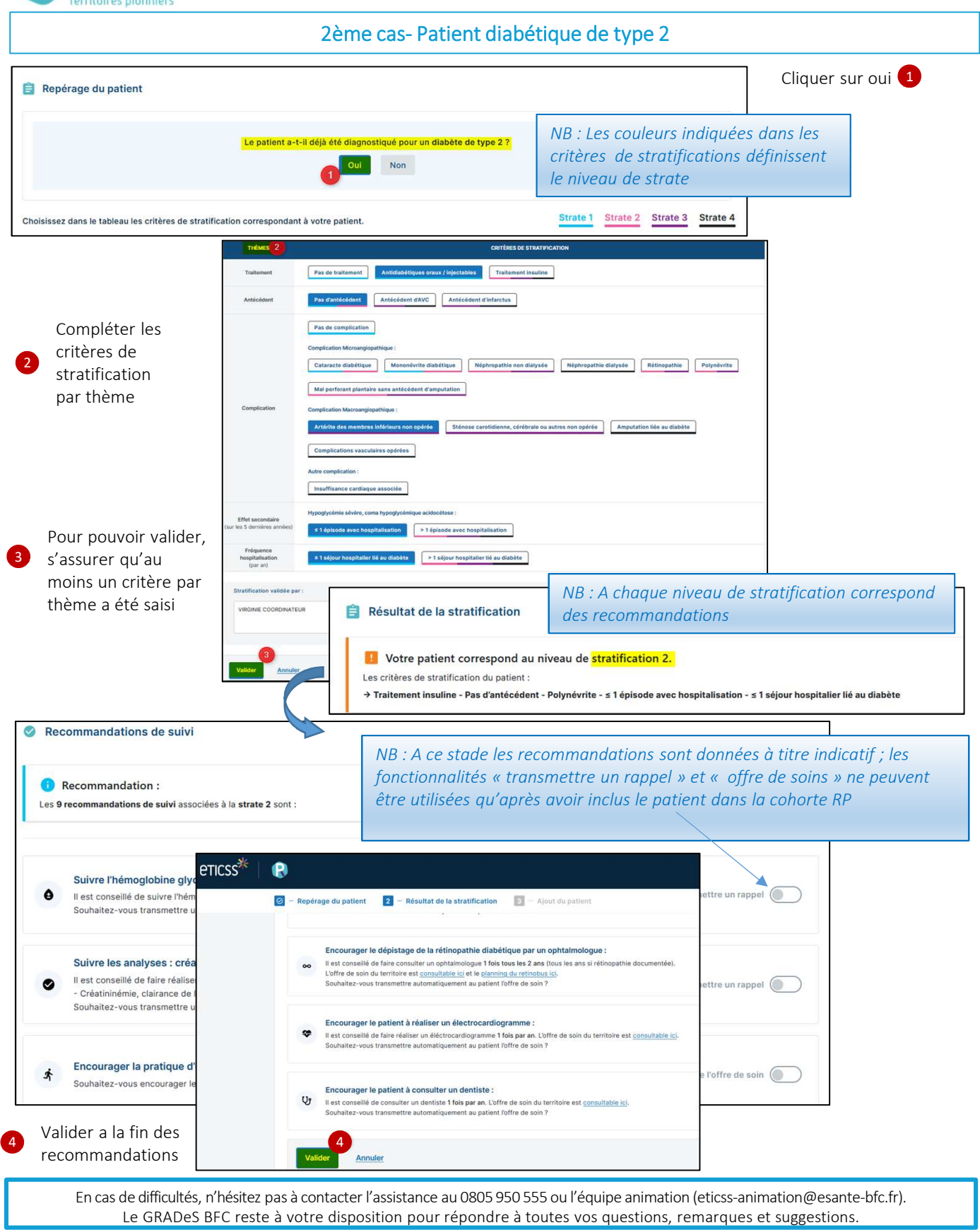

Version 5, modifiée Novembre 2024

C-Santé Bourgogne - Franche - Comté -

Liberté Égalisti

RÉPUBLIQUE FRANÇAISE

1

Bourgogte-

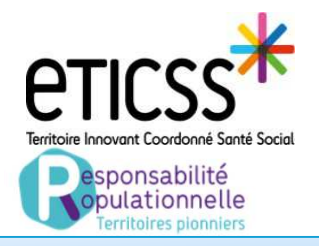

# Etape 2 : Inclure un patient

|                                                                                                    | Ajouter un nouveau patient                                                                                                    |                                                                                                    |                                                                                                    |
|----------------------------------------------------------------------------------------------------|----------------------------------------------------------------------------------------------------|----------------------------------------------------------------------------------------------------|----------------------------------------------------------------------------------------------------|
| 1 Compléter au moins un des                                                                                                    | Ajout du patient           Reeseignez au moins un des champs précédés d'un.           Recherche du patient                                          |                                                                                                    |                                                                                                    |
| champ obligatoire (Nom et/ou<br>date de naissance et/ou IPP)                                                                                                    | * Nom de naissance ou d'usage                                                                                                    | Prénom de naissance, secondaire ou d'usage                                                                                                    | Date de naissance                                                                                    |
|                                                                                                    | Sexe                                                                                                    | Code postal du lieu de résidence ou de naissar                                                                                                    | nce Code INSEE                                                                                       |
| 2 Puis cliquer sur rechercher                                                                                                    | Sans préférence                                                                                                    | <u>د</u>                                                                                                    |                                                                                                    |
|                                                                                                    | Dossier eTICSS                                                                                                    | existant                                                                                                    |                                                                                                    |
| Résultat de la recherche                                                                                                    |                                                                                                    |                                                                                                    |                                                                                                    |
| ient n'est pas présent dans le serveur régional d'identité, merci de vous rapprocher de votre référent pour réalisar l'approcher de sous rapprocher de votre référent pour réalisar l'approcher.<br>ient est présent dans le serveur régional d'identité avec des traits incomplets, merci de contacter la cellule identitionigilance GRADeS : idugesante-bfc.fr<br>ious avons trouvé 3 patients correspondants à votre recherche.<br>annez votre patient dans le liste ci-dessous.<br>Attricher les résultats étendus uniquement () |                                                                                                    |                                                                                                    | 3 Informe du statut de<br>l'identité/dossier en<br>passant le curseur sur<br>logo                    |
| DRRESPONDANCES<br>sler STICSS existant,<br>nsentement donné -<br>1304/2021 Bil ( 2100/1637<br>Bil JUSTINE 25/05/1644<br>* Bil VVIRGINIE 12/12/1235                                                                                                    | ssance - Áge Sexe CP de naissance résidence<br>7 - 86 ans Mascuín 25000 70000<br>8 - 76 ans Féminin 70000 70190<br>- 88 ans Féminin 25000 25000     | SP         IPP         INS           -         000500365810         -           -         000500495142         -           -         000500287200         - | <ul> <li>4 Sélectionner le patient concerné</li> <li>5 Cliquer sur « Inclure le patient »</li> </ul> |
| Inclure le patient + Créer un patient Étendre la recherche                                                                                                    | Formulaire d'ajout d'un nouveau patient                                                                                                    |                                                                                                    | patient »                                                                                            |
| A cette étape, il est important<br>de saisir le N° de tel et/ou le                                                                                                    | Tous les champs précédés d'un astérisque * sont obligatoires<br>* Nom de naissance<br>DUPCND                                                        | * Prénom<br>ISABEL, SOPHIE                                                                                                    | * Date de naissance<br>22/03/1958                                                                    |
| recevoir les rappels                                                                                                    | Nom d'usage (si différent)<br>DANEL                                                                                                    | Code postal du lieu de naissance     94378                                                                                                    | Sexe     Date d'inclusion     Féminin     O1/08/2024                                                 |
| Sélectionner le territoire<br>« Haute-Saone »                                                                                                    | Ces informations ne sont pas obligatoires mais nécessaires pou<br>Vin de transmettre les recommandations au patient, merci de renseij<br>0605040302 | r transmettre les offres de soin et rappels au patient,<br>per un des canaux de communication suivant :<br>vtrginie.rp70@gmail.com                          | Départements d'othe de soins                                                                         |
| Valider                                                                                                    | Valider B Annulez                                                                                                    | Accès du dossier patie                                                                                                    | nt ×                                                                                                 |
| Selectionner l'unité concernée                                                                                                    |                                                                                                    | * Avec quelle unité souhaitez-vou<br>DDU_70 - GRADES_BFC_DDU                                                                                                | s partager ce dossier ?                                                                              |
| à l'aide du menu déroulant                                                                                                    |                                                                                                    |                                                                                                    |                                                                                                    |
| à l'aide du menu déroulant<br>Valider                                                                                                    |                                                                                                    |                                                                                                    | Quitter                                                                                              |

Version 5, modifiée Novembre 2024

Liberté Égalisti

e-santé Bourgogne - Franche - Comté

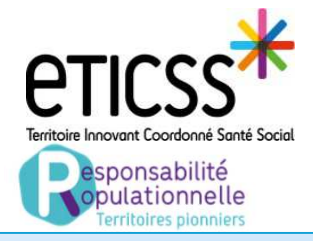

### Etape 2 : Inclure un patient

|                                                                                                    | Absence                                                                                                    | de Dossier eTICSS                                                                                                    |                                                                                                    |
|----------------------------------------------------------------------------------------------------|----------------------------------------------------------------------------------------------------|----------------------------------------------------------------------------------------------------|----------------------------------------------------------------------------------------------------|
| Résultat de la recherche     Si votre patient rist pas présent dans le serveur régional d'identité, merci de vou     Si votre patient est présent dans le serveur régional d'identité avec des traits inco     Nous avons trouvé 3 patients correspondants à votre r     Selectionnez votre patient dans la liste ci-dessous. | s rapprocher de votre référent pour réaliser l'ajour<br>mplets, merci de contacter la cellule identitovigila<br>echerche. | nnce GRADeS : <u>idv⊜esanto-bfc.fr</u>                                                                                                    | <ul> <li>Informe du statut de<br/>l'identité/dossier en<br/>passant le curseur sur le<br/>logo</li> </ul> |
| 3 CORRESPONDANCES Dosiler eTICSS existant, consentement doné - Bi L U U U U U U U U U U U U U U U U U U U                                                                                                    | Date de naissance - Âge Sexe<br>21/00/1937 - 86 ans Masculin<br>25/05/1948 - 76 ans Féminin                               | CP de résidance     CP de résidance     SP     IPP     INS       25000     70000     -     000500365810     -       70000     70190     -     000500495142     -                | Sélectionner le patient<br>concerné                                                                       |
|                                                                                                    | 12/12/1935 - 88 ans Féminin                                                                                               | 25000 25000 - 000500287200 -                                                                                                    | patient »                                                                                                 |
| A cette étape, il est important<br>de saisir le N° de tel et/ou le<br>mail afin que le patient puisse<br>recevoir les rappels                                                                                                    | Tous les champs précédés d'un astérisque<br>Nom de naissance<br>DUPOND<br>Nom d'usage (si différent)<br>LAGACHE           | e * sont obligatoires                                                                                                    | Date de naissance     03/06/1992     Sexe    Date d'inclusion     Féminin                                 |
| Sélectionner le territoire<br>« Haute-Saone »                                                                                                    | Ces informations ne sont pas obligatoires<br>Afin de transmettre les recommandations au p<br>0605040302                   | mais nécessaires pour transmettre les offres de soin et rappels au patient.<br>patient, merci de renseigner un des canaux de communication suivant :<br>Virginie.rp70@gmail.cim | Départements d'offre de soins                                                                             |
| Cocher le recueil du consentement                                                                                                    | Recueil du consentement :<br>- Vous avez remis au patient la note d'info<br>- Vous l'avez informé oralement de ces mo     | rmation ETICSS sur l'échange et le partage de données, leur hébergement, le p<br>xdalités.                                                                                      | vincipe d'une coordination entre professionnels.                                                          |
| Sélectionner le profil du déclarant                                                                                                    | * La personne a déclaré qu'elle conse<br>concernant dans le système d'infor                                               | ant à l'échange et au partage d'informations au sein de l'équipe de soins et des<br>mation ETICSS.                                                                              | professionnels participants à la prise en charge et à avoir un dossier le                                 |
| Valider                                                                                                    | Patient Représentant du patien                                                                                            | t                                                                                                    |                                                                                                    |
|                                                                                                    |                                                                                                    | Accès du dossier patient                                                                                                    | ×                                                                                                    |
| Sélectionner l'unité concerne<br>à l'aide du menu déroulant                                                                                                    | ée                                                                                                    | * Avec quelle unité souhaitez-vous partager<br>DDU_70 - GRADES_BFC_DDU                                                                                                    | ce dossier ?                                                                                              |
| Valider                                                                                                    |                                                                                                    |                                                                                                    | 12                                                                                                    |

En cas de difficultés, n'hésitez pas à contacter l'assistance au 0805 950 555 ou l'équipe animation (eticss-animation@esante-bfc.fr). Le GRADeS BFC reste à votre disposition pour répondre à toutes vos questions, remarques et suggestions.

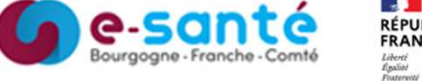

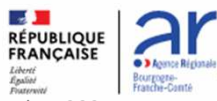

Version 5, modifiée Novembre 2024

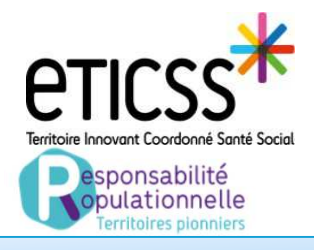

## Etape 2 : Inclure un patient

#### Absence d'identité

Après avoir effectué la recherche (étape 1 et 2 de la page 3), si aucun patient ne remonte dans le résultat de la recherche :

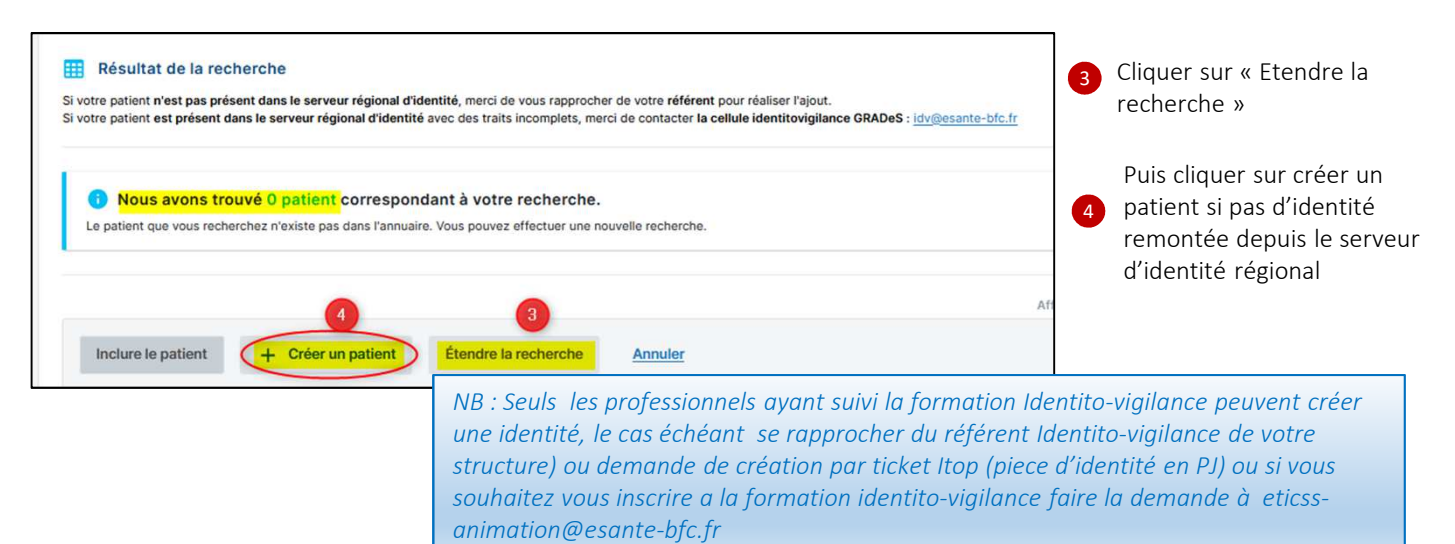

Une fois l'identité créée, reprendre les étapes décrites page 4 « Absence de dossiers eTICSS »

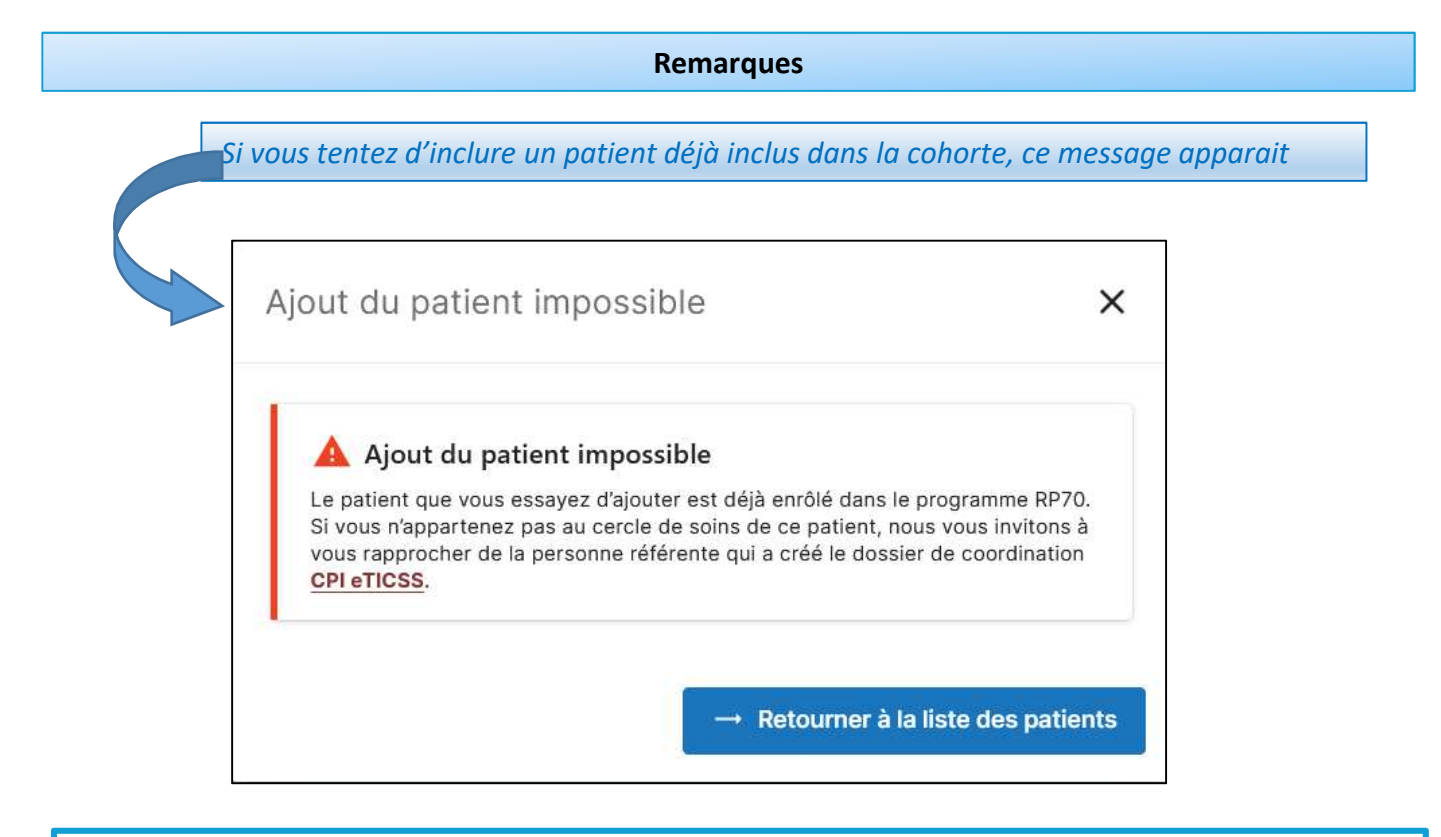

En cas de difficultés, n'hésitez pas à contacter l'assistance au 0805 950 555 ou l'équipe animation (eticss-animation@esante-bfc.fr). Le GRADeS BFC reste à votre disposition pour répondre à toutes vos questions, remarques et suggestions.

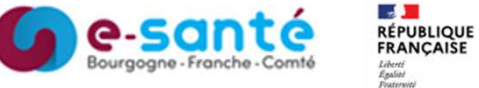

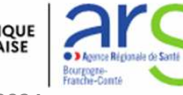

Version 5, modifiée Novembre 2024